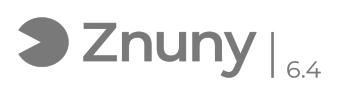

## Guía desinstalación Certificado Digital

27/12/2024 - 12:12:20

## Imprimir el artículo de las FAQ

| Categoría:                                              | Ofimática::Certificados | Votos:                | 0                                           |
|---------------------------------------------------------|-------------------------|-----------------------|---------------------------------------------|
| Estado:                                                 | público (todos)         | Resultado:            | 0.00 %                                      |
| Idioma:                                                 | es                      | Ultima actualización: | Vie, 22 Nov 2024 - 12:11:10 (Europe/Madrid) |
|                                                         |                         |                       |                                             |
| Síntoma (público)                                       |                         |                       |                                             |
| Guía de desinstalación básica de un certificado digital |                         |                       |                                             |

Problema (público)

Solución (público)

#1# En el buscador de Windows (la lupa que aparece en la barra de tareas de Windows, al lado del botón de inicio) buscar: 'Panel de control' y abrirlo:

#2# En el panel de control seleccionar en el apartado 'Ver por:' la opción 'Iconos pequeños':

#3# Abrir 'Opciones de internet':

#4# Seleccionar la pestaña 'Contenido' y pulsar en 'Certificados':

#5# Seleccionar el certificado que se desea desinstalar y pulsar 'Quitar' (verificar que el que se selecciona es el correcto):